## Contents

| Introduction                | 2 |
|-----------------------------|---|
| Tab Aanlevering_CN_AR_2024  | 3 |
| Tab Aanlevering_CN_LTK_2024 | 5 |
| Save instruction CN         | 6 |

# Introduction

In this instruction you will read how to fill in the tabbed sheets Aanlevering\_CN\_AR\_2024 and Aanlevering\_CN\_LTK\_2024. You will receive a notification if you have filled in something incorrect. In the PvE (Dutch only) you will find more information. For an example you can look at the first line in red in the Excel file. Are you starting to enter data in the form? Then delete the first line.

## Tab Aanlevering\_CN\_AR\_2024

- 1. Column A: Enter the number of the "bevoegd gezag".
- 2. Column B: Enter the BSN number. Is this not known, then leave the field completely empty.
- 3. Column C: Enter the ID-number Sedula. Did you also enter the BSN? Also enter the IDnumber Sedula. This field should never be empty.
- 4. Column D: Does an employee have more than one employment contracts in April or October? Enter for each employment contract a separate "volgnummer". Example: person has 2 contracts: use "volgnummer" 1 for contract 1 and "volgnummer"2 for contract 2.
- Column E: Enter the effective date of when the employment relationship has changed. If the employment relationship has not changed in the current year, enter 2024-01-01. Enter this as YYYY-MM-DD.
- 6. Column F: Enter the gender of the employee, use the value lists.

| Value  | Enter in column F |
|--------|-------------------|
| Male   | М                 |
| Female | V                 |
| Other  | 0                 |

- 7. Column G: Enter the employee's date of birth. Enter this as YYYY-MM-DD.
- Column H: Enter the "instellingscode" where the employee works (foomat nnAA).
  Column I: Enter the start date. This is the 1st calendar day that the employment relationship is valid. Enter this as YYYY-MM-DD.
- Column J: Enter the end date. This is the last day on which the employment relationship is valid. Enter this as YYYY-MM-DD. If this is not applicable leave this field empty.
- 11. Column K: Enter the kind of the employment relationship, use the value lists.

| • | Column R. Enter the kind of the employment relationship, dse the value lists. |                   |  |
|---|-------------------------------------------------------------------------------|-------------------|--|
|   | Value                                                                         | Enter in column K |  |
|   | Permanent employment                                                          | 1                 |  |
|   | Temporary employment, excluding in                                            | 2                 |  |
|   | connection with replacement                                                   |                   |  |
|   | Temporary employment, in connection with                                      | 3                 |  |
|   | replacement                                                                   |                   |  |
|   | Employment without appointment                                                | 4                 |  |

12. Column I : Enter the employee's job category, use the value lists

| Value                   | Entor in column I |
|-------------------------|-------------------|
| value                   | Enter in column L |
| Director                | 1                 |
| Deputy directeur        | 2                 |
| Teacher                 | 3                 |
| Education support staff | 4                 |

- 13. Column M: Enter the scope of employment ("betrekkingsomvang"). This is the size of the employment relationship expressed in full-time equivalents (FTE), with an accuracy of four decimal places, where one FTE is equal to the size of a standard employment relationship. The filling should be between 0.000-1.2100. Please note: a point must be used as a decimal, not a comma.
- 14. Column N: Enter the gross salary in dollars for standard employment. Note: Use whole numbers here and do not enter a dollar sign.
- 15. Column O: Enter the employee's salary scale, use the value lists.

| Value                               | Enter in column O |
|-------------------------------------|-------------------|
| Overig onderwijspersoneel schaal 1  | 1                 |
| Overig onderwijspersoneel schaal 2  | 2                 |
| Overig onderwijspersoneel schaal 3  | 3                 |
| Overig onderwijspersoneel schaal 4  | 4                 |
| Overig onderwijspersoneel schaal 5  | 5                 |
| Overig onderwijspersoneel schaal 6  | 6                 |
| Overig onderwijspersoneel schaal 7  | 7                 |
| Overig onderwijspersoneel schaal 8  | 8                 |
| Overig onderwijspersoneel schaal 9  | 9                 |
| Overig onderwijspersoneel schaal 10 | 10                |
| Overig onderwijspersoneel schaal 11 | 11                |
| Overig onderwijspersoneel schaal 12 | 12                |
| Overig onderwijspersoneel schaal 13 | 13                |
| Overig onderwijspersoneel schaal 14 | 14                |
| Overig onderwijspersoneel schaal 15 | 15                |

| Overig onderwijspersoneel schaal 16 | 16 |
|-------------------------------------|----|
| Overig onderwijspersoneel schaal 17 | 17 |
| Lerarenschaal A                     | LA |
| Lerarenschaal B                     | LB |
| Lerarenschaal C                     | LC |
| Lerarenschaal D                     | ID |

16. Kolom P: Vul de salaristrede van de medewerker in, maak gebruik van de waardenlijsten. Column P: Enter the employee's salary step, use the value lists.

| Value            | Enter in column P |
|------------------|-------------------|
| Trede 1          | 1                 |
| Trede 2          | 2                 |
| Trede 3          | 3                 |
| Trede 4          | 4                 |
| Trede 5          | 5                 |
| Trede 6          | 6                 |
| Trede 7          | 7                 |
| Trede 8          | 8                 |
| Trede 9          | 9                 |
| Trede 10         | 10                |
| Trede 11         | 11                |
| Trede 12         | 12                |
| Trede 13         | 13                |
| Trede 14         | 14                |
| Trede 15         | 15                |
| Trede 16         | 16                |
| Garantietrede 16 | GRT16             |
| Garantietrede 17 | GRT17             |
| Garantietrede 18 | GRT18             |

## Tab Aanlevering\_CN\_LTK\_2024

- 1. For an example see the red text in the first line of the Excel. Are you starting to enter data? Delete the first line.
- 2. Column A: Enter the "bevoegd gezag" number.
- 3. Column B: Enter the BSN. If this is not known, then leave the field completely empty.
- 4. Column C: Enter the ID-number Sedula. Did you also enter the BSN? Also enter the IDnumber Sedula. This field should never be empty.
- 5. Column D: Enter the same "volgnummer" as in Tab Aanlevering\_CN\_AR\_2024 and Tab Aanlevering\_CN\_VERLOF\_2024
- 6. Enter the year + the month in which the wage payment took place. Example: 2024-10.
- Column F: Enter the type of Wage Allowance Costs ("Loontoelagekosten", a.k.a. LTK), using the value lists. This may be multiple Wage Allowance Costs per employee.

| Value                                       | Enter in column F |
|---------------------------------------------|-------------------|
| Gross salary ("Bruto salaris")              | 5001              |
| Island Grand ("Eilandentoelage")            | 5002              |
| Child allowance ("Kindertoelage")           | 5003              |
| End-of-year bonus ("Eindejaarsuitkering")   | 5004              |
| Transitional allowance ("Overgangstoelage") | 5005              |
| Holiday allowance ("Vakantietoelage")       | 5006              |
| Basic pension ("Basispensioen")             | 5007              |
| Employer's pension premium                  | 5008              |
| ("Pensioenpremie werkgever")                |                   |
| Employee's pension premium                  | 5009              |
| ("Pensioenpremie werknemer")                |                   |
| Employer premium ZV/OZ and CS ("ZV/OZ       | 5010              |
| en CS premie werkgever")                    |                   |
| Employer's health insurance premium         | 5011              |
| ("Zorgverzekeringspremie werkgever")        |                   |
| Pension allowance ("Toelage pensioen")      | 5012              |
| Other surcharges ("Overige toeslagen")      | 5013              |

8. Column G: Enter the amount of the LTK, in dollars. Note: Use whole numbers and do not enter a dollar sign.

# Save instruction CN

After you have entered data on all three tabs, the tabs must be saved individually and then zipped as one file. Follow the steps below to do this:

#### Tabbladen per stuk opslaan $\triangleright$

## Save each tab

- 1. Select the tab you want to save.
- Click top left on 'File'.
  Click on left green bar 'Save as'.
- 4. Choose a folder where you want to save the files. Give the file the name below and enter the values in the correct place (<>):

"Aanlevering\_CN\_<type>\_<supplier>\_2024.csv"

a. Enter which file it concerns under type: AR, LTK or Verlof

b. Enter the supplier at <supplier>. This may be a maximum of 10 characters and consist only of letters and numbers. The board number ("bestuursnummer") is often used here.

Example: Aanlevering\_CN\_AR\_DUO\_2024.csv

- 5. Select the file type: 'CSV (delimited by list separators) (\*.csv)'.
- 6. Click on 'Save'.

- 7. Accept the Excel error.
- 8. Repeat these steps, until you have saved all three tabs as separate files.

| Opsiaan ais     |                                                    |              |           |
|-----------------|----------------------------------------------------|--------------|-----------|
| L Recent        |                                                    |              |           |
| Andere locaties | CSV (gescheiden door lijstscheidingsteken) (*.csv) | •            | 🕞 Opslaan |
| Deze pc         | Meer opties                                        |              |           |
| 7 Bladeren      | Naam 1                                             | Gewijzigd op |           |

### > Save the files as 1 ZIP file

- 1. Navigate to the map where you saved the 3 files. This could also be 2 files when there was no leave. In that case you have only to put the AR-file and the LTK-file into the zip-file.
- 2. Select the 3 files (you don't need to open the files).
- 3. Click the right mouse button.
- 4. Move your mouse to 'Copy to' and click on 'Compressed (zipped) folder'.
- 5. Give the ZIP file the name below and enter the values in the correct place (<>): "Aanlevering\_CN\_<supplier>\_2024.zip"

Enter the supplier at <supplier>. This may be a maximum of 10 characters and consist only of letters and numbers. The board number ("bestuursnummer") is often used here.

Example: Aanlevering\_CN\_21350\_2024.csv

6. Upload the zip-file on the Zakelijk Portaal on Mijn Duo Zakelijk.

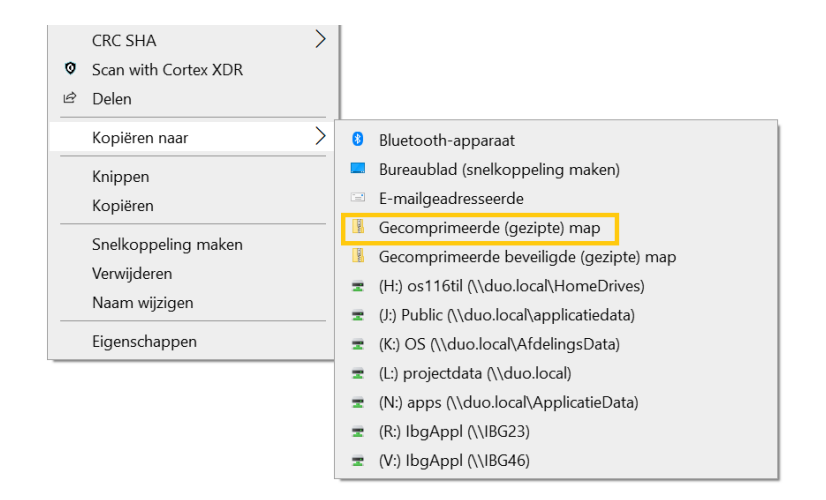

NB! The file name is case sensitive. The data <supplier> and <EEYY> must be the same in **all** files.

> Tips

Opties voor Excel

- The amounts you enter are in dollars.
- The decimal separator is a period (.). This is already preset. Your own Excel settings may cause this to be changed to a comma (,). You can set a period as a decimal point through options in Excel. You do this as follows:

? ×

- 1. Click on 'File' at the top left of the Excel file.
- 2. Click on 'Options' at the bottom left of the green bar.
- 3. Click on 'Advanced' in the left bar.
- 4. Uncheck the 'Use system separator' option.

| Populair<br>Formules | Geavanceerde opties voor het werken met Excel                                   | ^   |
|----------------------|---------------------------------------------------------------------------------|-----|
| Controle             | Opties voor bewerken                                                            |     |
| Opslaan              | Selectie verplaatsen nadat ENTER is ingedrukt                                   |     |
| Geavanceerd          | Richting: beneden 💌                                                             | Ξ   |
| Aanpassen            | Automatisch een decimaalteken invoegen                                          |     |
|                      | Posities: 2                                                                     |     |
| Invoegtoepassingen   | ✓ Vulgreep en cellen slepen en neerzetten inschakelen                           |     |
| Vertrouwenscentrum   | Overschrijven cellen <u>b</u> evestigen                                         |     |
| Informatiebronnen    | Bewerkingen rechtstreeks in cellen toestaan                                     |     |
|                      | Opmaak en formules van gegevensbereiken doorvoeren                              |     |
|                      | Automatische percentage-invoer inschakelen                                      |     |
|                      | Automatisch aanvullen van celwaarden activeren                                  |     |
|                      | Zoomen bij rollen met IntelliMouse                                              |     |
|                      | Ue gebruiker waarschuwen als er sprake is van een mogelijk langdurige bewerking |     |
|                      | Als dit aantal cellen (in duizenden) bij de bewerking betrokken is: 33554       |     |
|                      | Scheidingste <u>k</u> ens van systeem gebruiken                                 |     |
|                      | Decimaalteken:                                                                  |     |
|                      | Sch <u>e</u> idingsteken voor duizendtallen:                                    |     |
|                      | Knippen, kopiëren en plakken                                                    |     |
|                      | Knoppen voor plakopties weergeven                                               |     |
|                      | Knoppen voor invoegopties weergeven                                             |     |
|                      | Ingevoegde objecten knippen, kopiëren en sorteren met de oorspronkelijke cellen |     |
|                      | Afdrukken                                                                       |     |
|                      | Hoge kwaliteit voor afbeeldingen                                                |     |
|                      | Weergave                                                                        | -   |
|                      | OK Annule                                                                       | ren |